## **DLFF Letter of Recommendation Instructions**

To apply for a DLFF Scholarship, you must provide two letters of recommendation along with your application. The letter of recommendations are sent electronically through the DLFF Portal.

Under the DLFF Scholarship Request you will see two steps: "Personal Recommendation" and "Principal Recommendation":

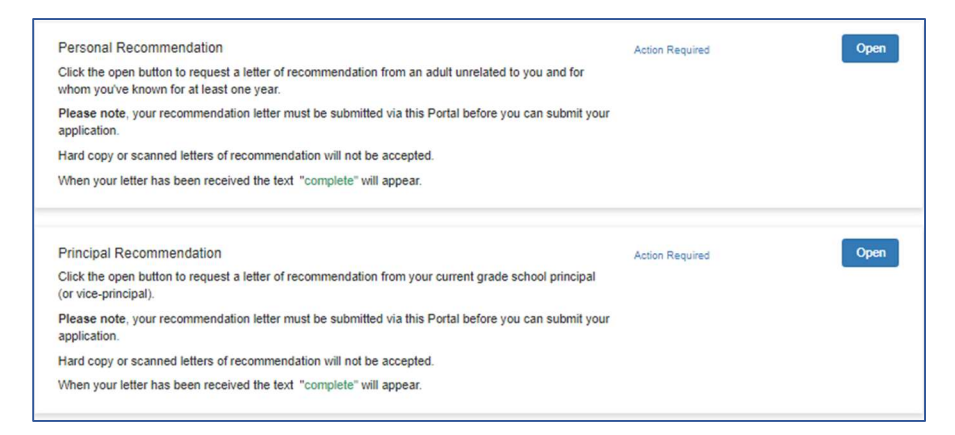

## Step 1: Click the "Open" buttons next to each recommendation type

## Step 2: Click the green "+New Request" button to start your request

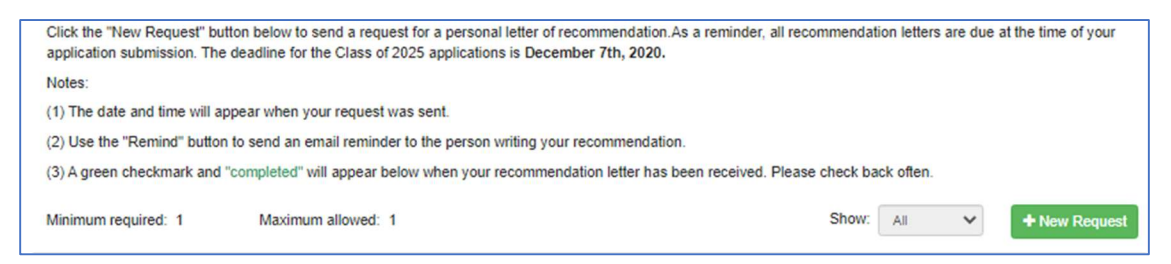

**Step 3**: Fill out the letter of recommendation request form. DLFF recommends that you ask the person who will write your recommendation before filling out the form. In this way you can ask for their email address and let them know to expect an email from DLFF Scholarship Portal.

When your form is finished press the blue "Send" button to send your request to the person writing your recommendation. Use "Save Draft" if you need to exit the form before completion.

| (untitled) -                                                                                                    | Delete | Save Draft | Send | Close |  |  |  |
|----------------------------------------------------------------------------------------------------|--------|------------|------|-------|--|--|--|
| Please complete the fields below to send an electronic request for a personal letter of recommendation. The recommendation should be sent to an adult unrelated to you, whom you have known for at least a year. |        |            |      |       |  |  |  |
| DLFF recommends that you confirm your personal recommendation prior to sending the request as you will need their email address.                                                                                 |        |            |      |       |  |  |  |
| Student Name *                                                                                                    |        |            |      |       |  |  |  |
|                                                                                                    |        |            |      |       |  |  |  |
| Student's grade school *                                                                                                    |        |            |      |       |  |  |  |
|                                                                                                    |        |            |      |       |  |  |  |
| Please list the name of the person writing your personal recommendation *                                                                                                    |        |            |      |       |  |  |  |
|                                                                                                    |        |            |      |       |  |  |  |
| What is their email address? *                                                                                                    |        |            |      |       |  |  |  |
|                                                                                                    |        |            |      |       |  |  |  |
| Recommendation Request: *                                                                                                    |        |            |      |       |  |  |  |
|                                                                                                    |        |            |      |       |  |  |  |
|                                                                                                    |        |            |      |       |  |  |  |
|                                                                                                    |        |            |      |       |  |  |  |
|                                                                                                    |        |            |      | 11    |  |  |  |
| Use this space to send a message to the person who you would like to write your recommendation.                                                                                                    |        |            |      |       |  |  |  |
| When this form is complete press "Send".                                                                                                    |        |            |      |       |  |  |  |

A request will be emailed to the recipient from "DLFF Scholarship Portal" (no-

<u>reply@webportalapp.com</u>). If the recipient does not receive your request, they should check their spam folders for the message.

After your request is sent your screen will be updated with a timestamp, like this:

| The minimum required requests have been sent. Please check back to ensure they have been completed. |                             |                    |  |  |  |
|----------------------------------------------------------------------------------------------------|-----------------------------|--------------------|--|--|--|
| Minimum required: 1                                                                                 | Maximum allowed: 1          | Show: All          |  |  |  |
| Test                                                                                                | Sent 10/08/2020 06:27pm EDT | Remind View Delete |  |  |  |

DLFF recommends you check back in the portal regularly to confirm a letter of recommendation has been sent to the Portal. You can use the "Remind" button to send an auto-email reminder to the person writing your recommendation.

To send a reminder, click the open button for either the recommendation and then click the "Remind" button

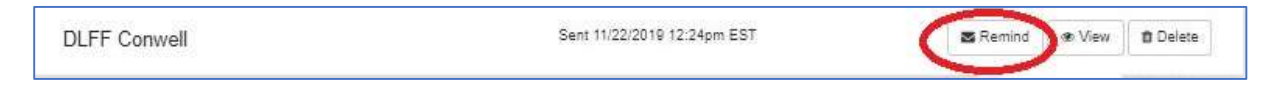

When you letter of recommendation has been received your screen will refresh to look like this:

## Ocompleted 10/08/2020 03:38pm EDT

Step 4: Repeat steps 1-3 for the Principal Recommendation

When both letters have been submitted on behalf of the applicant, your Home Page will look like this and you can click the green "Submit" button to send your finished application:

| <ul> <li>Part 1 Scholarship Request</li> <li>Press review the steps below for the DLFF Scholarship application. When all steps are complete the<br/>"Submit" button will turn green so you can send your completed application.</li> <li>The deadline for the Class of 2025 applications is December 7, 2020. Final selections will be announced in<br/>January 2021.</li> </ul>                                                                 | There are 60 days remaining to<br>submit this. | Submit |
|----------------------------------------------------------------------------------------------------|------------------------------------------------|--------|
| Scholarship Application<br>Click the open button to begin your application.<br>Use the "Save Draft" button if you need to leave the DLFF Portal before you finish your application.<br>When your application is done click "Mark Complete" button to return to this page.<br>After clicking "Mark Complete" on your application the text "complete" will appear.                                                                                 | Complete                                       | Edit   |
| Personal Recommendation<br>Click the open button to request a letter of recommendation from an adult unrelated to you and for<br>whom you've known for at least one year.<br>Please note, your recommendation letter must be submitted via this Portal before you can submit your<br>application.<br>Hard copy or scanned letters of recommendation will not be accepted.<br>When your letter has been received the text "complete" will appear. | Complete                                       | Open   |
| Principal Recommendation<br>Click the open button to request a letter of recommendation from your current grade school principal<br>(or vice-principal).<br>Please note, your recommendation letter must be submitted via this Portal before you can submit your<br>application.<br>Hard copy or scanned letters of recommendation will not be accepted.                                                                                         | Complete                                       | Open   |